## Microsoft 365 Apps デバイスライセンスのインストール

情報基盤センター

本手順実施には、ご利用中の Windows が Microsoft EntraID に参加している必要があります。未 参加の場合は、EntraID 参加手順を先に参照してください。

本手順の実施により、旧バージョンの Office はアンインストールされますのでご注意ください。また、既 に Microsoft 365 Apps をユーザーライセンスでインストールしている場合は、一度アンインストールし てください。

- 1. インストーラーをダウンロードします。
   Microsoft 365 Apps デバイスライセンスインストーラーのダウンロード
- 2. ダウンロードした zip ファイルを展開(右クリック>すべて展開)します。

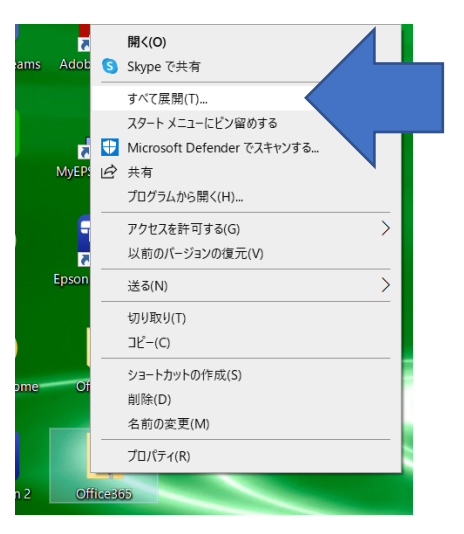

3. 展開したフォルダーを開くと以下のようなファイル構成になっていますので、「インストールを実行」をダ ブルクリックで実行します。

| 1 2 <del>-</del>  <br>7 E ル ホーム ≠<br>H ← → ~ ↑                     | 共有<br>S<br>〉 Offi | 表示<br>V<br>ce365                  | 管理<br>アプリケーション ツール<br>JA | Office365        | ٽ ~              | 、〇 Office365の検索 | _    | ×<br>~ ¶ |
|--------------------------------------------------------------------|-------------------|-----------------------------------|--------------------------|------------------|------------------|-----------------|------|----------|
| 🖈 クイック アクセス                                                        |                   | 名前                                | ^                        |                  | 更新日時             | 種類              | サイズ  |          |
| デフクトップ                                                             |                   | configuration-Office365-x64 setup |                          | 4                | 2021/02/12 17:40 | XML ドキュメント      | 1 KB |          |
|                                                                    |                   |                                   |                          | 2020/05/29 16:28 | アプリケーション         | 5,509 KB        |      |          |
| -<br>-<br>-<br>-<br>-<br>-<br>-<br>-<br>-<br>-<br>-<br>-<br>-<br>- | R                 | 🖲 イン                              | ストール実行                   |                  | 2021/02/12 17:42 | Windows バッチ ファ  | 1 KB |          |
| 🏥 ドキュメント                                                           | *                 |                                   |                          |                  |                  |                 |      |          |
| 💌 ピクチャ                                                             | *                 |                                   |                          |                  |                  |                 |      |          |
| Offico265                                                          |                   |                                   |                          |                  |                  |                 |      |          |

- 4. 「このアプリがデバイスに変更を加えることを許可しますか」の確認画面が表示されたら、[はい]を選択 します。
- 5. インストール画面が表示されます。 以上で Microsoft 365 Apps デバイスライセンスのインストールは完了です。